# RENESAS

# **Environmental Sensors**

This document describes the Environmental Sensors Evaluation Kit (ES-EVK) for the following sensors:

- ZMOD4410 for TVOC and IAQ
- RRH46410 for TVOC and IAQ
- ZMOD4510 for O3, NO2, and OAQ
- ZMOD4450 for RAQ
- HS3001 and HS4001 for RHT
- FS3000 for Air Velocity
- RRH62000 for PM, TVOC, and RHT

All sensors share the same evaluation kit platform in hardware and software.

The Environmental Sensors Evaluation Software allows Windows<sup>®</sup>-based operating systems to communicate with the EVK's microcontroller via a USB connection on the user's computer. The software and additional related documentation are available on each Renesas sensor web page.

The EVK's Communication Board (ESCom) handles the interface between the user's computer and the sensor modules mounted on the sensor boards ("daughter boards").

The evaluation kit uses an ARM<sup>®</sup>-based Renesas RA4M2 MCU on the communication board to handle the USB protocol, translate communications, and synchronize communications with the I<sup>2</sup>C interface. The sensor board includes necessary decoupling capacitors; however, I<sup>2</sup>C pull-up resistors for the sensor boards are not assembled or mounted on the ESCom communication board, but on the provided Renesas sensor boards only.

### **Kit Content**

- Environmental Sensor Communication board (ESCom)
- Sensor board with either:
  - ZMOD4410 + HS4001
  - ZMOD4510 + HS3001
  - RRH46410 + HS4001
  - ZMOD4450
  - FS3000
  - RRH62000
- USB cable (Type-A to Type-C)

#### **Features**

- User-friendly EVK expedites configuration and evaluation of the Renesas environmental sensors for air quality, gasses, humidity, temperature and particulate matter
- Supports all methods of operation for each sensor, including ultra-low power and AI technology for accurate and consistent sensor outputs
- Sensor-dependent algorithmic output and, if applicable, referring to international standards
- Operates with Renesas provided software; either with executable Graphic User Interface (GUI) or alternatively with programming examples
- The modular design of the EVK allows simple connection of PMOD boards for different environmental sensor derivatives and easy integration with other sensor products via the I<sup>2</sup>C interface
- The required Environmental Sensors Evaluation Software (ES-Eval) is available for free download on the Renesas website
  - Provides background information on air quality sensing and how to use the sensor firmware
- Additional pins to measure power consumption and supply voltage

## **Evaluation Kit**

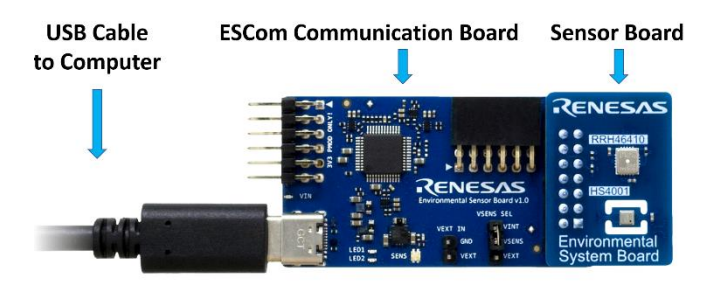

*Note*: Product images in this document are representations. Actual product configurations and versions are subject to change.

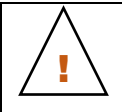

**Important Equipment Warning:** Ensure the correct connection of all cables. Supplying the board using the wrong polarity could result in damage to the board and/or the equipment. Check that all jumpers have been placed as specified in this document.

# Contents

| 1. | Setu | ישרdb                                         |    |
|----|------|-----------------------------------------------|----|
|    | 1.1  | Initial Startup                               |    |
|    | 1.2  | Required User Equipment                       |    |
|    | 1.3  | User Computer Requirements                    | 4  |
|    |      | 1.3.1. Computer Requirements                  | 4  |
|    | 1.4  | Software Installation and Setup               | 4  |
|    | 1.5  | EVK Hardware Connections and Initial Power-up | 5  |
| 2. | Usag | ge Guide                                      | 7  |
|    | 2.1  | Error Codes                                   | 11 |
| 3. | Sche | ematics, BOM, and Pin Connector               |    |
| 4. | Boar | rd Layout                                     | 21 |
| 5. | Orde | ering Information                             |    |
| 6. | Revi | ision History                                 |    |
|    |      |                                               |    |

# Figures

| Figure 1. Jumper Settings and Connectors on the Environmental Sensor Communication Board          | 5  |
|---------------------------------------------------------------------------------------------------|----|
| Figure 2. Jumper Settings on the Communication Board for Internal or External Supply Voltage      | 6  |
| Figure 3. Using a 14-Pin Ribbon Cable to Increase Distance between Communication and Sensor Board | 6  |
| Figure 4. Initial Display during Measurement (Exemplary for ZMOD4410 and HS4001)                  | 7  |
| Figure 5. ESCom Communication Board Schematic – Page 1                                            | 12 |
| Figure 6. ESCom Communication Board Schematic – Page 2                                            | 13 |
| Figure 7. Sensor Board Schematic for ZMOD4410 and HS4001                                          | 14 |
| Figure 8. Sensor Board Schematic for ZMOD4510 and HS3001                                          | 15 |
| Figure 9. Sensor Board Schematic for RRH46410 and HS4001                                          | 16 |
| Figure 10. Sensor Board Schematic for ZMOD4450                                                    | 17 |
| Figure 11. Sensor Board Schematic for FS3000                                                      | 18 |
| Figure 12. Sensor Board Schematic for RRH62000                                                    | 19 |
| Figure 13. Sensor Board ZMOD4410 Layout with PIN Configuration                                    | 21 |
| Figure 14. Sensor Board ZMOD4510 Layout with PIN Configuration                                    | 21 |
| Figure 15. Sensor Board RRH46410 Layout with PIN Configuration and Additional Side Pads           | 21 |
| Figure 16. Sensor Board ZMOD445010 Layout with PIN Configuration                                  | 22 |
| Figure 17. Sensor Board FS3000 Layout with PIN Configuration                                      | 22 |
| Figure 18. Sensor Board RRH62000 Layout with PIN Configuration                                    | 22 |

# Tables

| Table 1. Evaluation Kit Connection Descriptions | 6  |
|-------------------------------------------------|----|
| Table 2. Analysis Tab User Options              | 8  |
| Table 3. Most Common Errors                     | 11 |
| Table 4. PIN Configuration on Connector X1      | 20 |

# 1. Setup

### 1.1 Initial Startup

To set up and operate the Evaluation Kit (EVK), refer to the Quick Start Guide included in the kit.

### **1.2 Required User Equipment**

By default, the internal supply voltage for powering the sensor board is generated from the USB voltage supplied by the user's computer via the USB cable. If there is a need for currents higher than the defined USB Standard (typically 500mA at 5V), an external voltage supply source can be used instead of the internally generated voltage supply provided on the communication board.

The external supply powers only the sensor modules and not the communication board itself. The supply must meet the following requirements:

- Voltage 1.8V to 3.3V
- Current supply capability must meet the requirements of the connected sensors

### **1.3 User Computer Requirements**

#### 1.3.1. Computer Requirements

Windows<sup>®</sup>-based computer is required for interfacing with the EVK and configuring the gas sensor modules. The user must download and install the *Environmental Sensors Evaluation Software* (ES-Eval).

The computer must meet the following requirements:

- 1GB RAM
- Hard drive with at least 1GB free space
- 1 USB port
- Windows 7, 8, 10, or 11
- Internet access for initial download of the drivers and software

*Important*: Before installing and activating the software, assemble and connect the hardware for the kit to the user's computer according to steps 1 to 3 in section 1.5.

### 1.4 Software Installation and Setup

Complete the following procedure to download and install *the Environmental Sensors Evaluation Software* (ES-Eval) with the kit connected:

- 1. Download the <u>Environmental Sensors Evaluation Software</u> (ES-Eval) file. This file can also be downloaded from any Renesas sensor product page.
- 2. Double-click on the executable *Installer* file to start and follow the installation steps.

### 1.5 EVK Hardware Connections and Initial Power-up

Set up the EVK hardware before using the software by completing the following procedure:

- 1. Refer to Figure 1 and Table 1 to determine the correct jumper settings for the ESCom communication board. This jumper selects either the user programmable internal supply or a user supplied voltage as supply for the connected sensors.
  - If the internal voltage supply (default USB) is used, ensure that the jumper is connected to V<sub>INT</sub> and V<sub>SENS</sub> on the K2 connector.
  - If using an external supply, ensure that the jumper is connected to V<sub>EXT</sub> and V<sub>SENS</sub> on the K2 connector. In this case, without connecting the external supply to the communication board, verify that the external voltage supply setting does not exceed the voltage supply specifications a minimum of 1.8V or a maximum of 3.3V. With the external supply off, connect the external voltage to the 2-pin "VEXT In" header (jumper K5) with the orientation indicated in Figure 2.

Note: The external power does not support the 5V pin on the 14-pin connector.

2. Connect the environmental sensor board on the 14-pin connector on the communication board ensuring the proper orientation of the sensor board is as shown in the *Evaluation Kit* image on page 1.

*Note:* In the case where two or more devices with the same I<sup>2</sup>C address have been connected to the ESCom board, all devices will respond to commands send by the *Environmental Sensors Evaluation Software* (ES-Eval) and overlap of signal results may happen, which will lead to undefined results.

- 3. Insert the USB-C cable into the P1 connector on the communication board and connect it to an available USB port on the user's computer.
- 4. Activate the software as described in section 1.4.
- 5. If the internal voltage is used, the ES-Eval activates the internal voltage after the sensor has been started.
- 6. Verify that the D2 LED is on and illuminated blue. This indicates that the sensor voltage is in the valid range.

The communication board provides additional PMOD connectors for usage with other Renesas products. For more information on additional PMOD connector options and their usage, contact Renesas <u>support</u>.

- PMOD Connector (Female) for additional sensors via I<sup>2</sup>C interface
- PMOD Connector (Male) for Renesas MCU EVKs

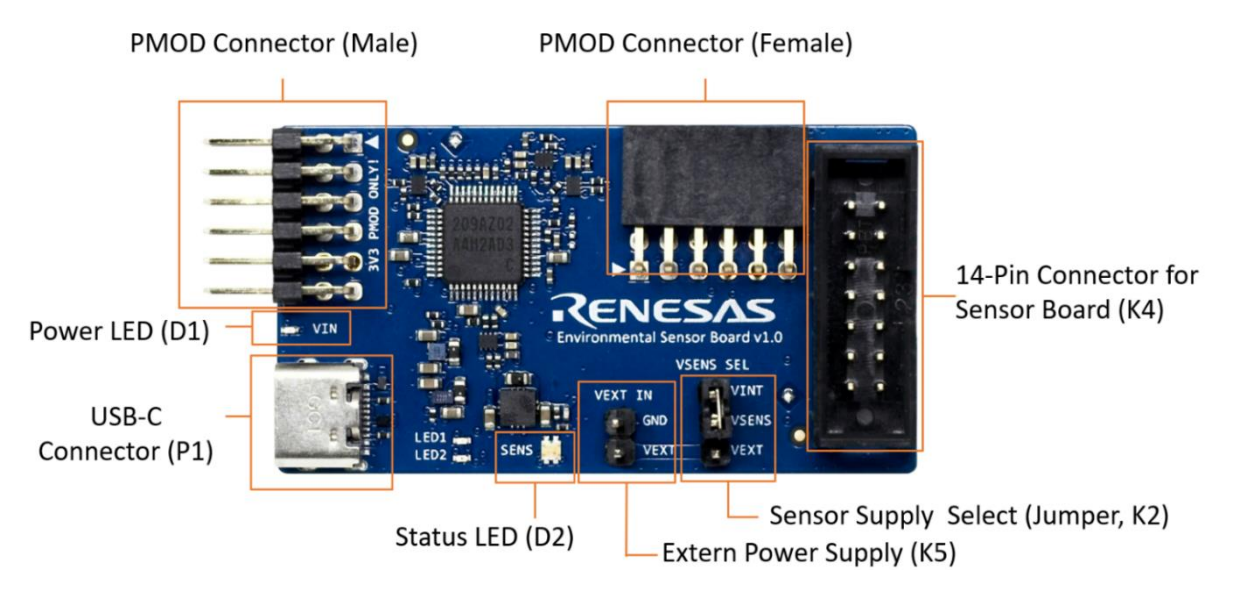

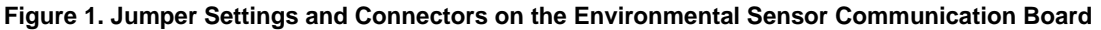

| Connector | Туре             | Description                                                                                                    |
|-----------|------------------|----------------------------------------------------------------------------------------------------|
| K2        | 3-pin header     | This jumper selects either the internal or external voltage supply. For the proper position for the jumper, see Figure 2. It is also possible to measure the current drawn by the sensor. For this feature, ensure all other electrical components on the sensor board are physically removed. |
| PMOD      | PMOD (Male)      | This connector can be used to connect the ESCom to a Renesas MCU Development Kit and communicate with the sensors connected via the K4 or the PMOD (socket) Connector.                                                                                                    |
| PMOD      | PMOD (Female)    | This connector can be used to connect a Renesas PMOD sensor to the ESCom board.<br>Check the Renesas website for information about the available PMOD devices.                                                                                                    |
| K4        | 14-pin connector | Port for connecting the environmental sensor boards to the ESCom communication board.                                                                                                    |
| K5        | 2-pin header     | Connector for an optional external power supply (see Figure 2).                                                                                                    |
| D1        | Power LED        | LED illuminates blue if the communication board is powered correctly.                                                                                                    |
| D2        | Status LED       | LED illuminates blue if the ESCom is properly connected and the kit software is started.<br>It blinks green when an actual communication with a sensor takes place.                                                                                                    |
| P1        | USB-C            | USB-C cable connector for connecting the communication board to the user's computer.                                                                                                    |

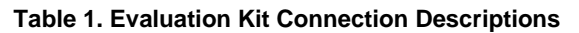

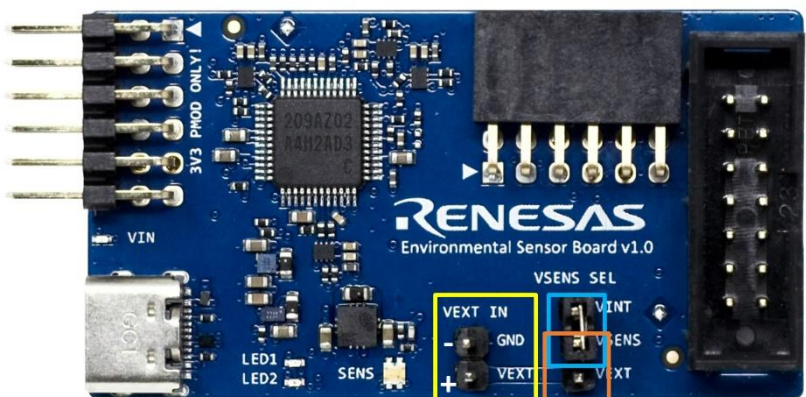

K2 Jumper:

- If using the internal supply, set the K2 jumper to connect VINT and VSENS (blue)
- If using the external supply, set the K2 jumper to connect VEXT and VSENS (orange) and connect the supply with K5 pins (yellow)

#### Figure 2. Jumper Settings on the Communication Board for Internal or External Supply Voltage

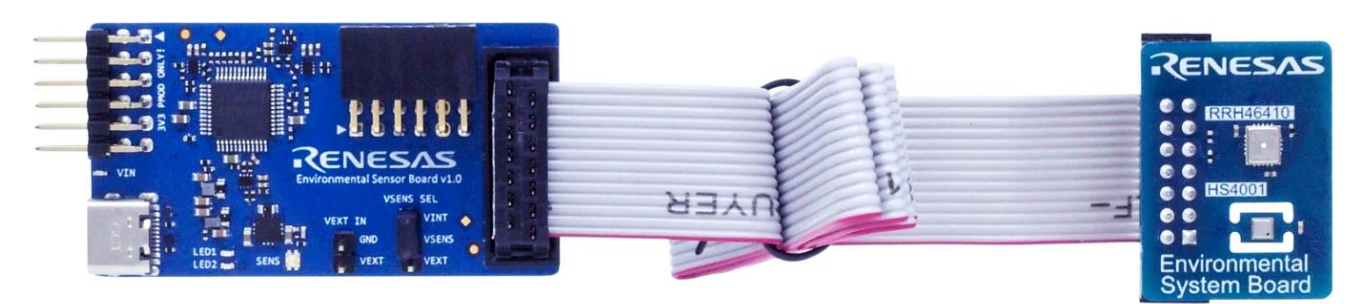

Figure 3. Using a 14-Pin Ribbon Cable to Increase Distance between Communication and Sensor Board

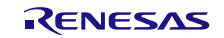

# 2. Usage Guide

After starting the ES-Eval software, the initial window is displayed as shown in Figure 4. The initial display in all operation modes consists of the following blocks:

- Measurement Control
- Sensor Select
- Algorithm Select & Configuration
- Signal Analysis
- Plot Control
- Plot Visualization

*Note*: The ES-EVAL automatically checks upon start if an ESCom firmware update is available. It is recommended to always use the latest firmware for the Communication Board, which can be installed by using the latest ES-EVAL.

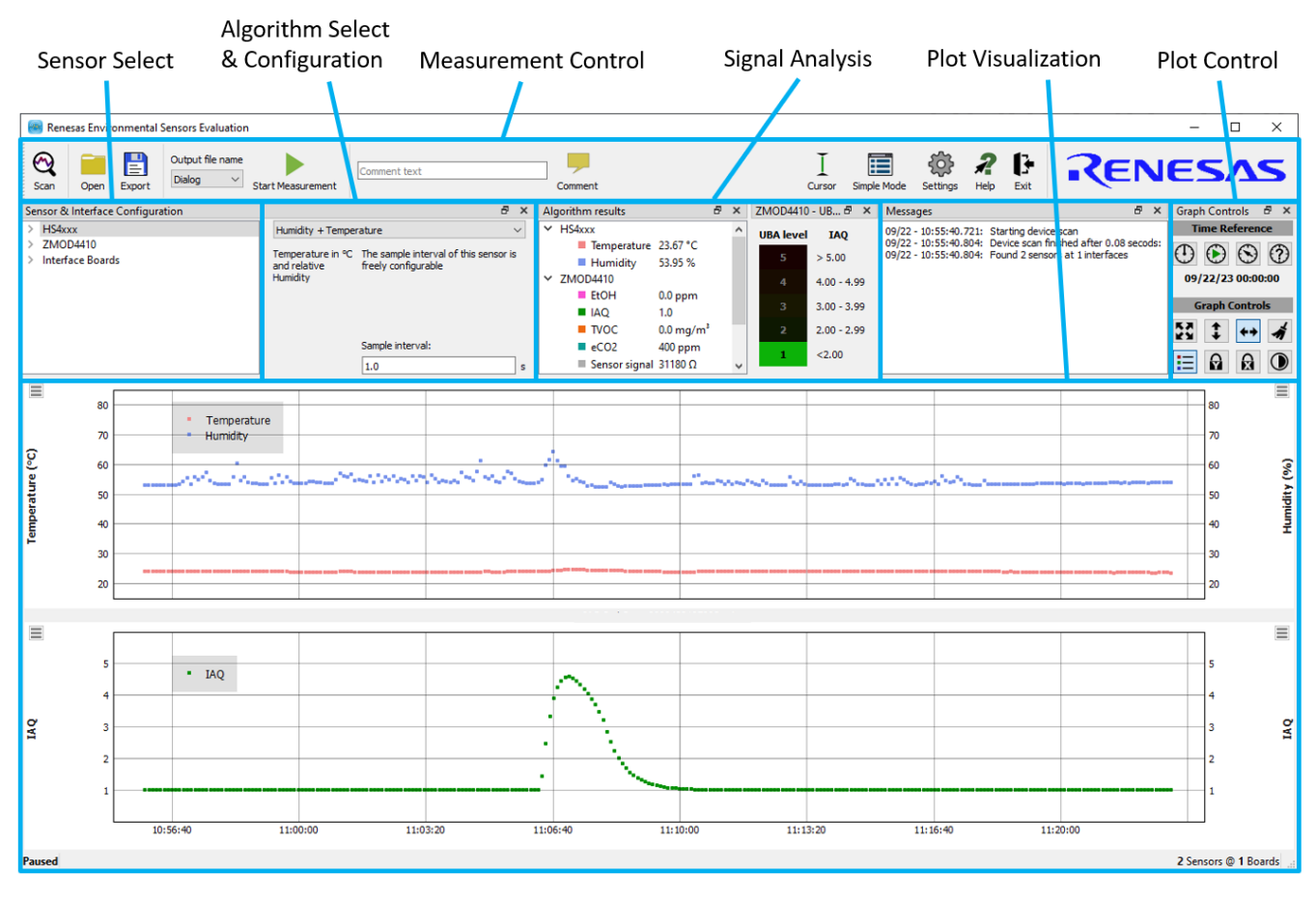

Figure 4. Initial Display during Measurement (Exemplary for ZMOD4410 and HS4001)

Depending on the sensor and operation mode, the user may see slightly different options. The available user options for all measurement modes are described in Table 2

| Display Section     | Button/Action                                                                                                    | Description                                                                                                    |
|---------------------|----------------------------------------------------------------------------------------------------|----------------------------------------------------------------------------------------------------|
|                     | Scan                                                                                                    | Scan the bus for sensors connected to the ESCom board.                                                                                                    |
|                     | Open Export                                                                                                    | This "Open" option allows the loading of previously recorded csv files into the EVK software when having the same csv file column structure. In case raw data are included it allows post-processing of previously recorded CSV files with the latest algorithms. For this usage, it is not necessary to connect the EVK hardware. The "Export" can be used to export a data file that was loaded and post-processed with the latest GUI algorithms.                                                                                                    |
| Measurement Control | Output file name<br>Dialog ✓ Start Measurement                                                                                       | Clicking the "Start Measurement" button starts running a continuous measurement and changes the button function to "Stop Measurement."<br>Clicking the button again stops the measurement. All data captured during the measurement session is stored in a CSV formatted output file. The name of the output file can be selected either with an auto-name format or customized file name. The sensor results will be saved in a comma-separated file (CSV) which is user-selected via the file and path selection dialog when the sensor is started. This CSV file contains multiple sensor parameters (the sensor tracking number, the production lot number, calibration parameters, etc.) In addition, typically all raw sensor signals (for example, resistances) for each measurement step and temperature are recorded.<br><i>Note</i> : Additional information and parameters are usually used for debugging and validation only and the focus needs to be on the relevant parameters, such as the algorithm results. |
|                     | Comment                                                                                                    | A comment (for example, "Start gas exposure") can be added to the recorded data. After clicking the "Comment" button, a position in the graph must be clicked to place the comment. Use the ESC key to escape this function.                                                                                                    |
|                     | L E Cursor Simple Mode Settings Help Exit                                                                                            | <ul> <li>In this section it is possible to:</li> <li>Activate cursor in the visualization plot</li> <li>Open a dialog for more settings such as default log parameters</li> <li>Switch to a Simple Mode to display results without any graphs</li> <li>Provide help for GUI controls (first click "Help" then click the object you want information about)</li> <li>Exit the software</li> </ul>                                                                                                    |
| Sensor Select       | Sensor & Interface Configuration<br>✓ HS4xxx<br>☑ 0099c9ff<br>✓ RRH46410<br>☑ 00000000000<br>✓ Interface Boards<br>ESCom :: DDECBE89 | This widget is used to select sensors for configuration and to configure<br>whether they are shown in the GUI and logged in the graph. After a bus scan,<br>all sensors and interface boards detected on the computer are listed here.<br>Measurement data is collected for all sensors and logged in the output file. To<br>remove a sensor or sensor type from data acquisition, right-click on the<br>corresponding element and chose 'remove'. A new bus scan is required to<br>add the sensors again.<br>In addition, the first of each sensor type is displayed in the graphs. The<br>checkbox in front of each sensor is used to enable or disable plot<br>visualization.<br><i>Note</i> : Only one sensor of each type can be plotted.                                                                                                    |

| Display Section                     | Button/Action                                                                                                    | Description                                                                                                    |
|-------------------------------------|----------------------------------------------------------------------------------------------------|----------------------------------------------------------------------------------------------------|
|                                     | Algorithm results & ×<br>> HS&cox<br>> ZMOD4410 Warm-Up (17.0%)                                                                                                    | If a "Warm-Up" time is needed, it will be displayed to the user. Therefore, the first measurements of the algorithm will be taken for this warm-up. This field also indicates how much time has been completed during this period. Raw sensor signals and algorithm results are shown on the plots during this time, but full algorithm performance is only given after warm-up. <i>Note</i> : This does not cover the full stabilization of the sensor module but rather covers only the first minutes during startup. After warm-up, the "Signal Analyzes" field shows the measurement results from all active sensors.                                                                                                    |
|                                     | 0                                                                                                    | If a sensor is not needed for a measurement, it can be disabled (power down).<br>A second click on this button will re-enable the sensor.                                                                                                    |
| Algorithm Select &<br>Configuration | MQ 2nd Gen  DQ 2nd Gen  D grow anbert conditions  23.0  46.0  Statement is found or sensor is not responding.  Statement is sensor is not responding.  Statement is sensor is not responding.  Statement is sensor is sensor is not responding.  Statement is sensor is sensor is not responding.  Statement is sensor is sensor is not responding.  Statement is sensor is sensor is not responding.  Statement is sensor is sensor is not responding.  Statement is sensor is sensor is not responding.  Statement is sensor is not responding.  Statement is sensor is sensor is not responding.  Statement is sensor is sensor is sensor is not responding.  Statement is sensor is sensor is sensor is sensor is not responding.  Statement is sensor is sensor is sensor is sensor is sensor is not responding.  Statement is sensor is sensor is sensor is sensor is not responding.  Statement is sensor is sensor is sensor is sensor is sensor is not responding.  Statement is sensor is sensor is sensor is sensor is sensor is sensor is sensor is sensor is sensor is sensor is sensor is sensor is sensor is sensor is sensor is sensor is sensor is sensor is sensor is sensor is sensor is sensor is sensor is sensor is sensor is sensor is sensor is sensor is sensor is se | In the event that multiple operation methods are available, these will be displayed and activated here. It is also possible to deactivate a sensor if it is required for the measurement and data collection.<br>For gas sensor operation, temperature and humidity compensations are recommended. This is enabled by default in case a temperature/humidity sensor is connected, such as the HS3001 or HS4001. If a temperature or humidity sensor is not found or ignored, the settings for the parameters can be set manually in this field.<br>Additional parameters for ZMOD4410 and RRH46410:<br>Renesas' patented smart algorithm provides eCO <sub>2</sub> readings with high accuracy when activated (default). However, for demonstration reasons it may be useful to disable the eCO <sub>2</sub> algorithm in the section "Demonstration Modes" to see fast CO <sub>2</sub> changes directly related to the VOC level. |
|                                     | The sample interval of this sensor is freely configurable Sample interval:           L0         s                                                                                                    | When using a Renesas HS temperature and humidity sensor, the temperature result will be displayed in Celsius (°C) and the humidity in % RH, respectively. The sampling interval of the HS can be adjusted as needed with the shortest possible sampling interval of 0.5s.                                                                                                    |

| Display Section | Button/Action                                                                                                    | Description                                                                                                    |
|-----------------|----------------------------------------------------------------------------------------------------|----------------------------------------------------------------------------------------------------|
| Signal Analysis | Algorithm results         Ø ×         ZMOD410         UBL 6V         JAQ           * ZMOD410         0.0 ppm         -         -         -         -         -         -         -         -         -         -         -         -         -         -         -         -         -         -         -         -         -         -         -         -         -         -         -         -         -         -         -         -         -         -         -         -         -         -         -         -         -         -         -         -         -         -         -         -         -         -         -         -         -         -         -         -         -         -         -         -         -         -         -         -         -         -         -         -         -         -         -         -         -         -         -         -         -         -         -         -         -         -         -         -         -         -         -         -         -         -         -         -         -         -         -         -         -< | <ul> <li>The following algorithm results are given for ZMOD4410 and RRH46410:</li> <li>IAQ 2<sup>nd</sup> Gen (Absolute and Relative):</li> <li>The IAQ rating from the Federal German Environmental Agency (UBA) ranging from 1 (Clean Hygienic Air) to 5 (Unacceptable Conditions) and is based on an absolute TVOC reading (mg/m³ or Ethanol equivalent in ppm). Also, a relative IAQ indicates general changes in air quality: <ul> <li>0 to 100</li> <li>Improvement in Air Quality (air gets cleaner)</li> <li>100</li> <li>No change in Air Quality</li> <li>100 to 500</li> <li>Degradation in Air Quality (air gets more polluted)</li> </ul> </li> <li>PBAQ: <ul> <li>The PBAQ operation mode complies with typical Public Building Air Quality standards. It focuses on high accurate TVOC concentrations in the typical indoor environments and is given in absolute numbers (mg/m³) and as relative output (same scale as IAQ 2<sup>nd</sup> Gen). Also, a relative PBAQ output indicates general changes in air quality:</li> <li>0 to 100</li> <li>Improvement in Air Quality</li> <li>100 to 500</li> <li>Degradation in Air Quality (air gets cleaner)</li> <li>100</li> <li>No change in Air Quality</li> <li>100 to 500</li> <li>Degradation in Air Quality (air gets more polluted)</li> </ul> </li> <li>Sulfur Odor Discrimination: <ul> <li>Identifies bad sulfur odors. The algorithm output is classified as <ul> <li>"acceptable" and "bad" with an intensity indicator ranging from 1 (clean air) to 5 (very strong)</li> </ul> </li> <li>The following algorithm results is given for ZMOD4510: <ul> <li>The following diporithm results is given for SMOD4510:</li> <li>The following diporithm results are given in egiven (in ppb) and the AQI is shown in six categories according to the EPA Air Quality Standard: <ul> <li>0 to 50</li> <li>Good Air Quality</li> <li>51 to 100</li> <li>Moderate Air Quality</li> <li>51 to 100</li> <li>Moderate Air Quality</li> <li>151 to 200</li> <li>Unhealthy Air Quality</li> <li>201 to 300</li> <li>Very Unhealthy Air Quality</li> <li>300</li> <li>Hazardous Air Q</li></ul></li></ul></li></ul></li></ul> |
|                 | Algorithm multi         6         X         Fadic Caccentration6         X           V 590-000         0.01 mg/ml         Particle Caccentration6         X           #           0.01 mg/ml         Particle Caccentration6         X           #           0.01 mg/ml         Particle Caccentration6         X           #           0.01 mg/ml         Social mg/ml         Social mg/ml         Social mg/ml         Social mg/ml           # Scole from 3 up/ml         Social from 3 up/ml         Social from 3 up/ml         Social from 3 up/ml         Social from 3 up/ml           # Humddy         42.2 %         Social from 3 up/ml         Social from 3 up/ml         Social from 3 up/ml         Social from 3 up/ml                                                                                                    | The following algorithm results are given for RRH62000:<br>The All-in-one Air Quality Module includes sensing elements for Particle<br>Measurement (PM1, PM2.5, and PM10), TVOC, IAQ, eCO <sub>2</sub> , Temperature,<br>and Humidity. The PM measurement has two output options: KCI (Potassium<br>Chloride, a typical calibration particle nuclei) and Smoke (Cigarette smoke,<br>used for calibration).                                                                                                    |

| Display Section    | Button/Action                    | Description                                                                                                    |
|--------------------|----------------------------------|----------------------------------------------------------------------------------------------------|
| Plot Control       | Graph Controls<br>Time Reference | <ul> <li>Time Reference:</li> <li>Choose the time reference for the X axes.</li> <li>Start of Day (of current measurement)</li> <li>Start of Measurement</li> <li>Manually pick a time in the graph using the mouse</li> <li>User defined reference time stamp</li> <li>Graph Controls:</li> <li>Button explanation from left to right for the top row:</li> <li>The 1<sup>st</sup> button auto fits all the data on the X and Y axes</li> <li>The 2<sup>nd</sup> button fits the Y axis to display all Data</li> <li>The 3<sup>rd</sup> button allows hovering the mouse to open a menu that provides control on the X-range being displayed</li> <li>The 4<sup>th</sup> button will delete all current data from the plots (memory). The data in the csv measurement file will remain.</li> <li>Button 1 enables/disables the legend for the plot visualization</li> <li>Button 2 locks/unlocks the Y axes so that it is unaffected by mouse operations</li> <li>Button 3 locks/unlocks the X axes so that it is unaffected by mouse operations</li> <li>The 4<sup>th</sup> button switches between bright and dark to improve contrast. This display mode will also be used in the Simple Mode view.</li> </ul> |
| Plot Visualization | 5 · IAQ<br>4 3                   | The lower half of the graphical user interface provides a visualization of the data. It shows the plots for the options selected. Also, in the upper left and right corners of each graph, multiple parameters can be chosen from to active/deactivate curves for sensor output of the corresponding axis.                                                                                                    |

## 2.1 Error Codes

Most common error messages are explained in Table 3.

#### Table 3. Most Common Errors

| Error Code                                                            | Description and Solution                                                                                                    |
|-----------------------------------------------------------------------|----------------------------------------------------------------------------------------------------|
| Error: Failed to open file < <i>filename</i> >                        | The selected data-file could not be opened for writing. Check<br>that the selected file is not locked by another application and<br>that you have write access to the folder the data files should be<br>stored in.                                                                                                    |
| The RRH46410 cannot be used with the HiCom communication board.       | The RRH46410 cannot work with the older HiCom communication board due to missing clock stretching.                                                                                                    |
| <sensor> / <uid>: Sequence failed: <details></details></uid></sensor> | There was an error executing the measurement sequence for sensor <sensor> with unique ID <uid>. Additional details of the error are displayed <details>.<br/>The ES-Eval software will try to recover the error automatically and continue measurements. If the same error occurs in subsequent measurements, try to stop and restart the measurement. If unsuccessful, try to reconnect the interface board.</details></uid></sensor> |

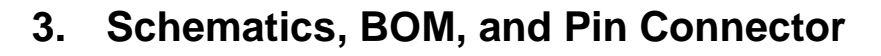

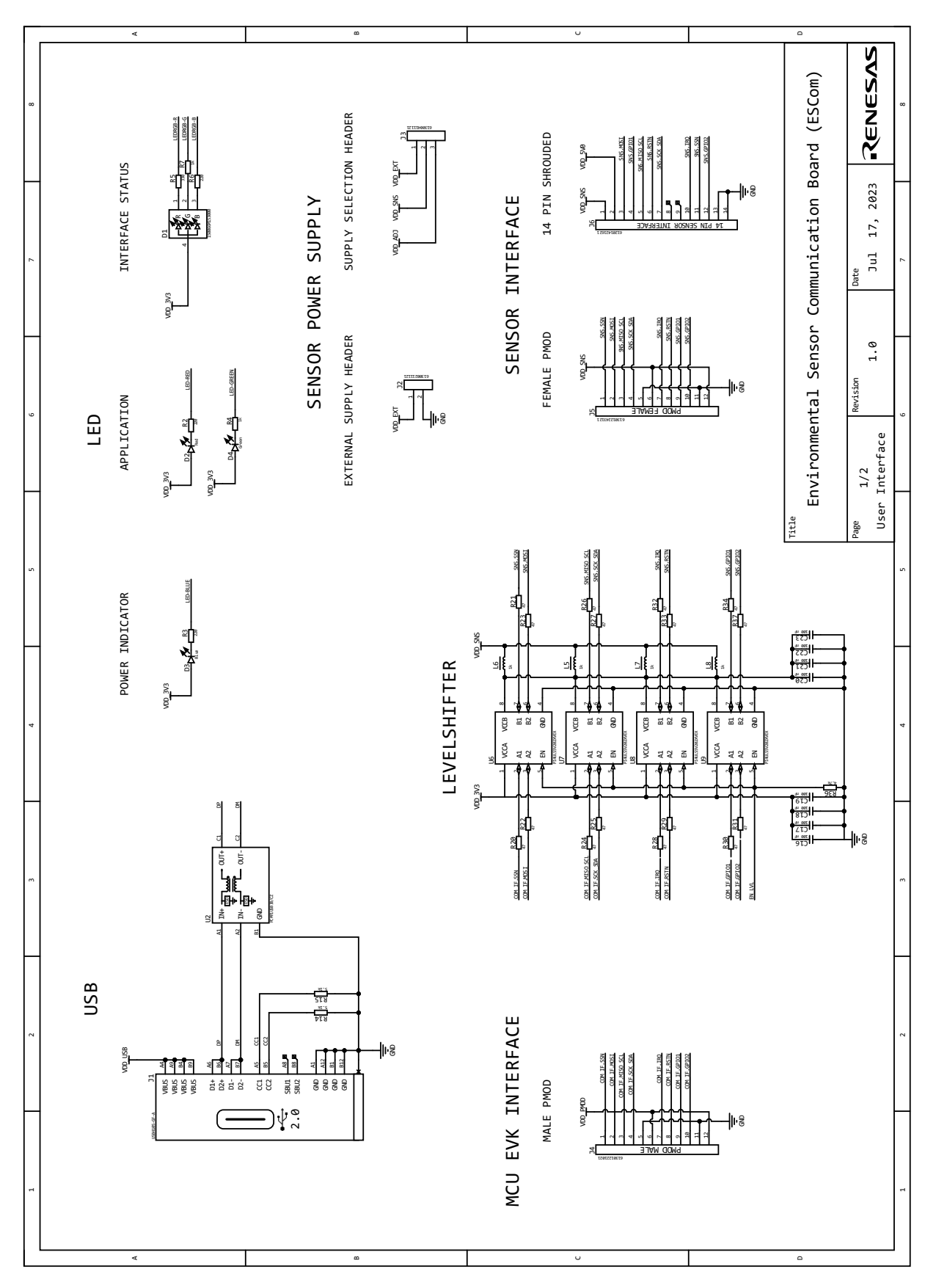

Figure 5. ESCom Communication Board Schematic – Page 1

0 SENESAS Environmental Sensor Communication Board (ESCom) 2023 1100 PROGRAMMING PADS (BACKSIDE) 17, SWD 6600 Backside າ້ຕໍ່ຕໍ່ຕໍ ll 8 Jul ğ GND VOUT Date ٧in N II N × 1.0 11-8 Revision BN VOD SV 2/2 POWER + MCU 'itle ge D USB X 8 5 POWER Ē R R R MCU Ť B2 A3 DD USE Hig et l USB\_DP USB\_DP P407 P408 P409 P409 P500 P015 P015 P100 P101 P102 P103 P108 P108 P108 P108 P109 P109 P110 xx/P5x0 ŀŝ 20 3/3 ß XCIN ei er XCOUT Ž P2808 P2816 P2815 P2815 P2815 P2125 P2125 P2125 P2135 P2135 P2135 P2815 P2815 P3802 P3802 P3802 P3802 VSS\_USB AVSS0/VF VSS VSS VCC\_USB VCC VCC AVCG AVCCB VREFLU ≙ ∞ -T 🏻 13 6 43 13 LV2 VOLT NB CR BYP PGND 33 vin Vin ß t et tot n 4 ω 2 1 lı 8 ll S ri az 801 T T ⊐lŧ VD 3/3

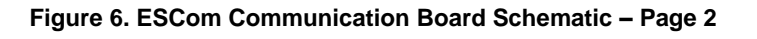

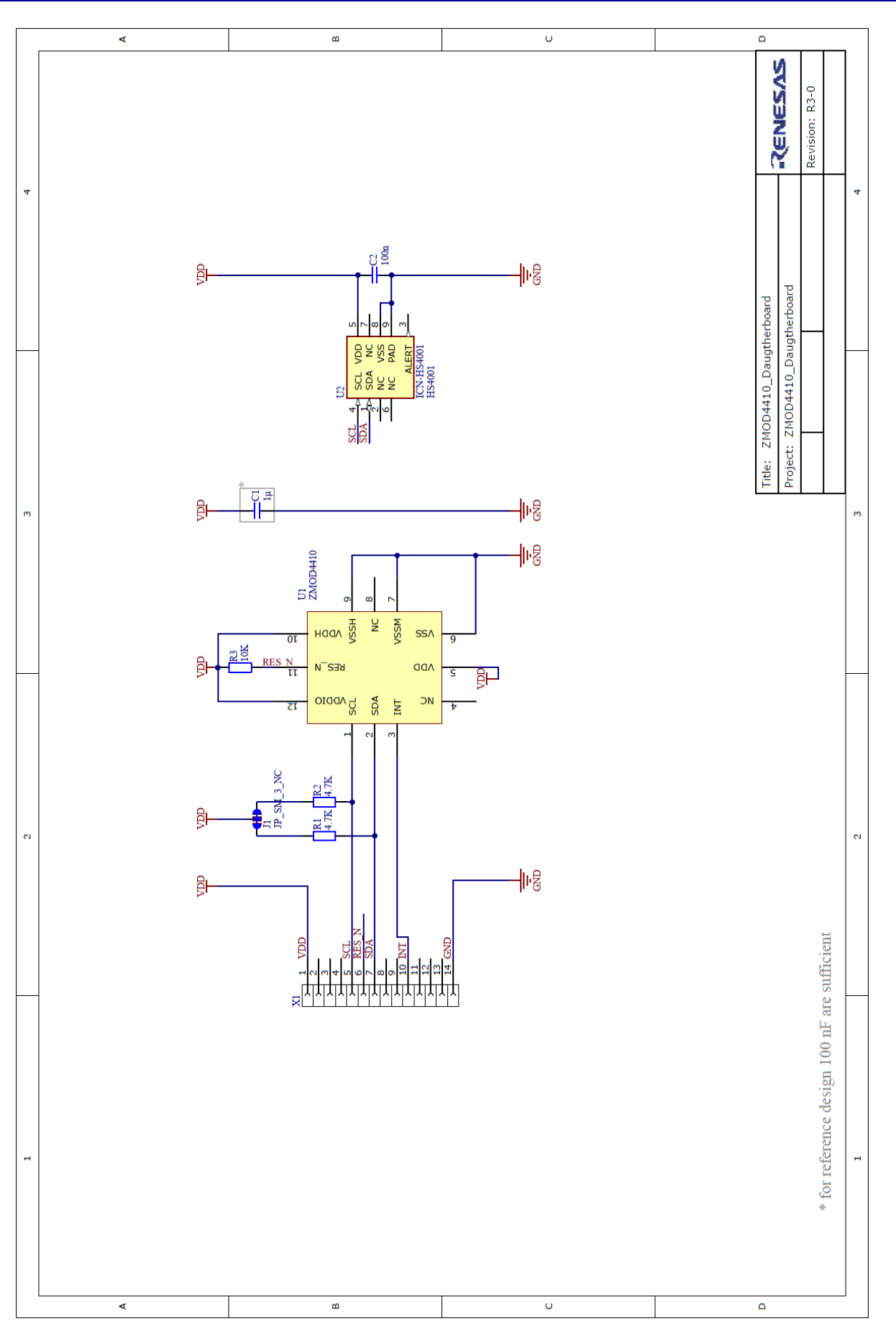

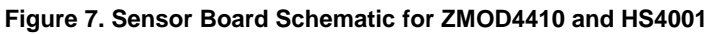

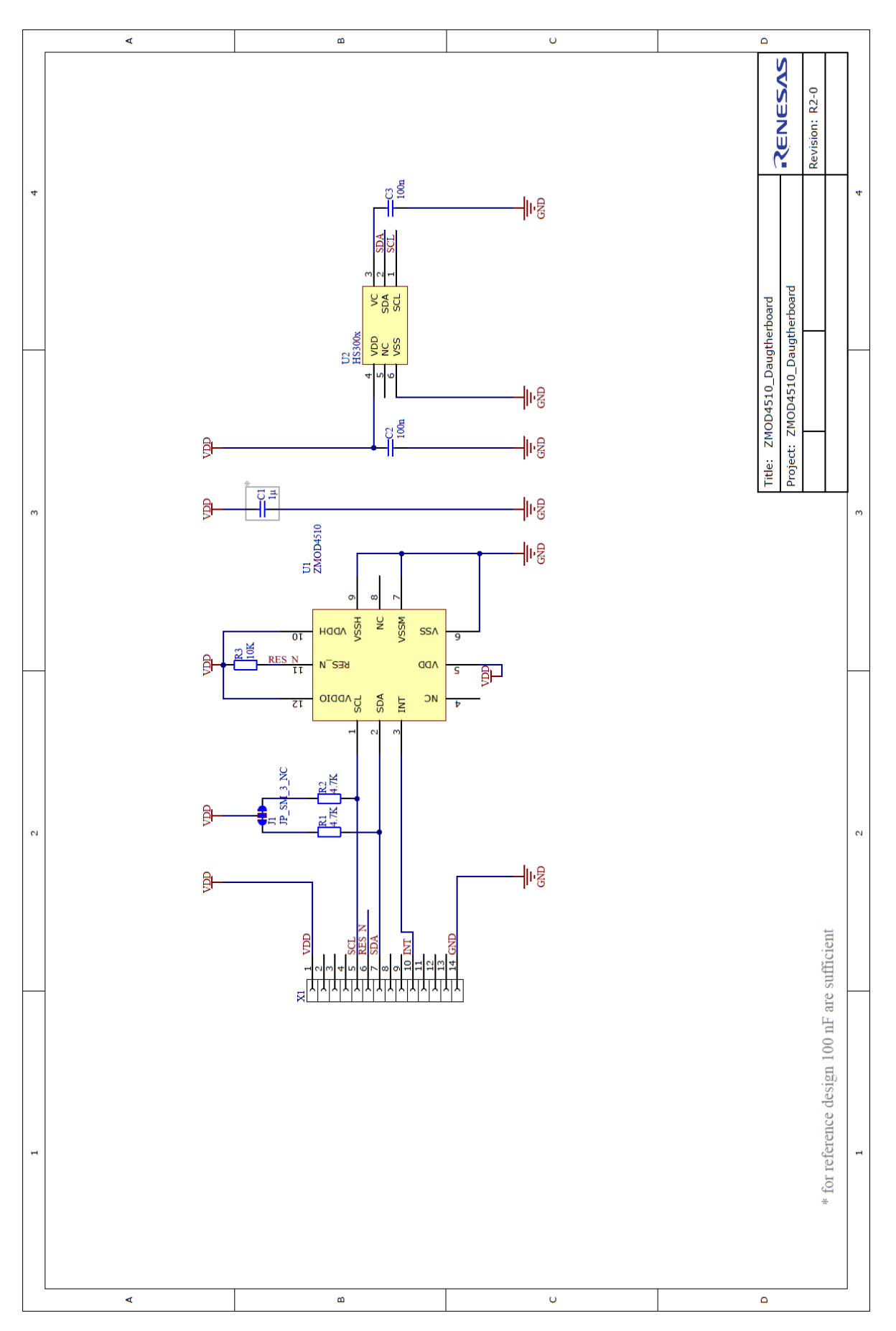

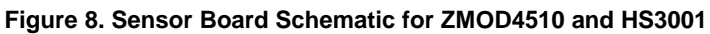

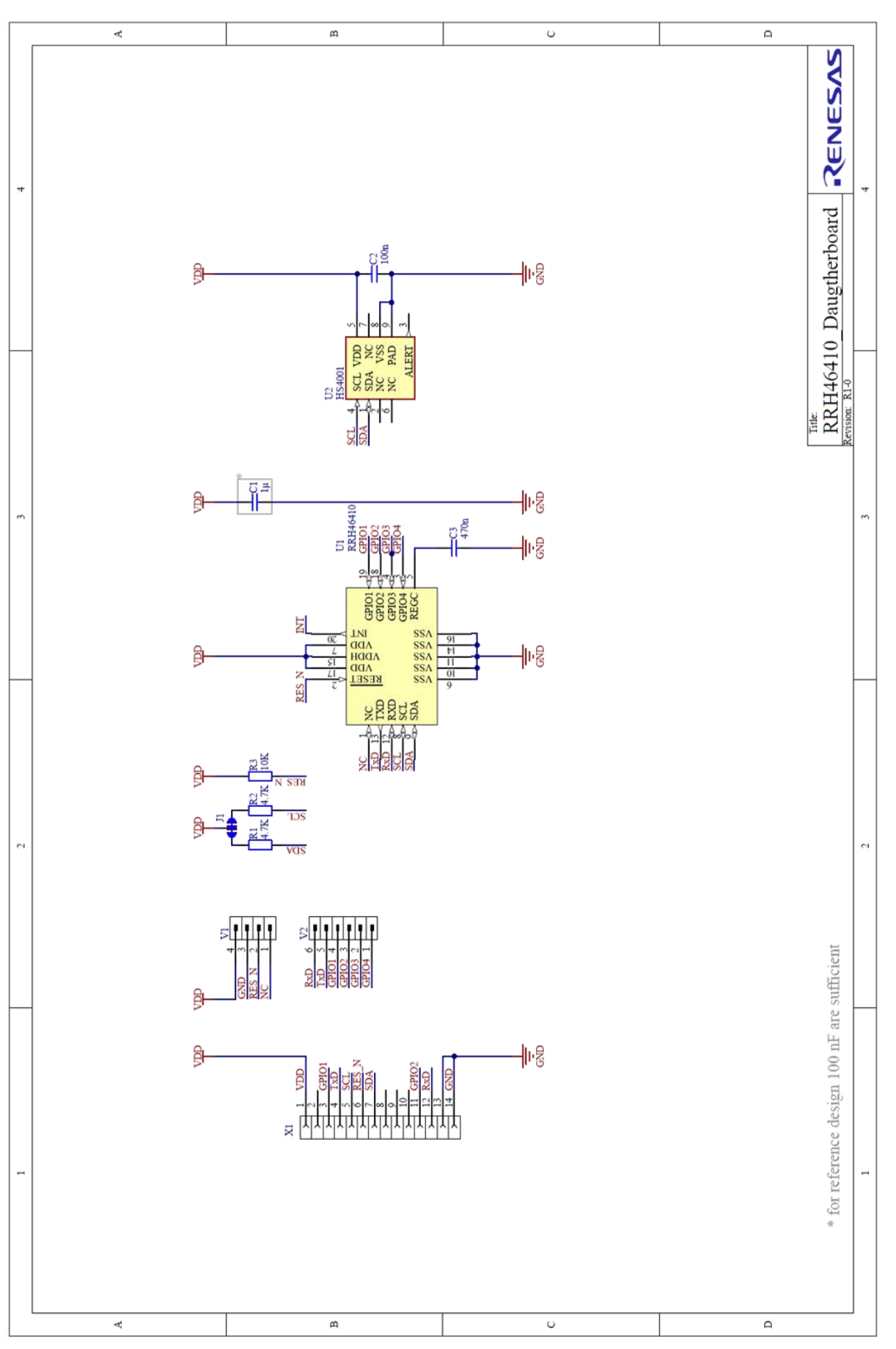

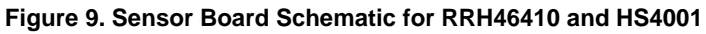

Environmental Sensors Evaluation Kit Manual

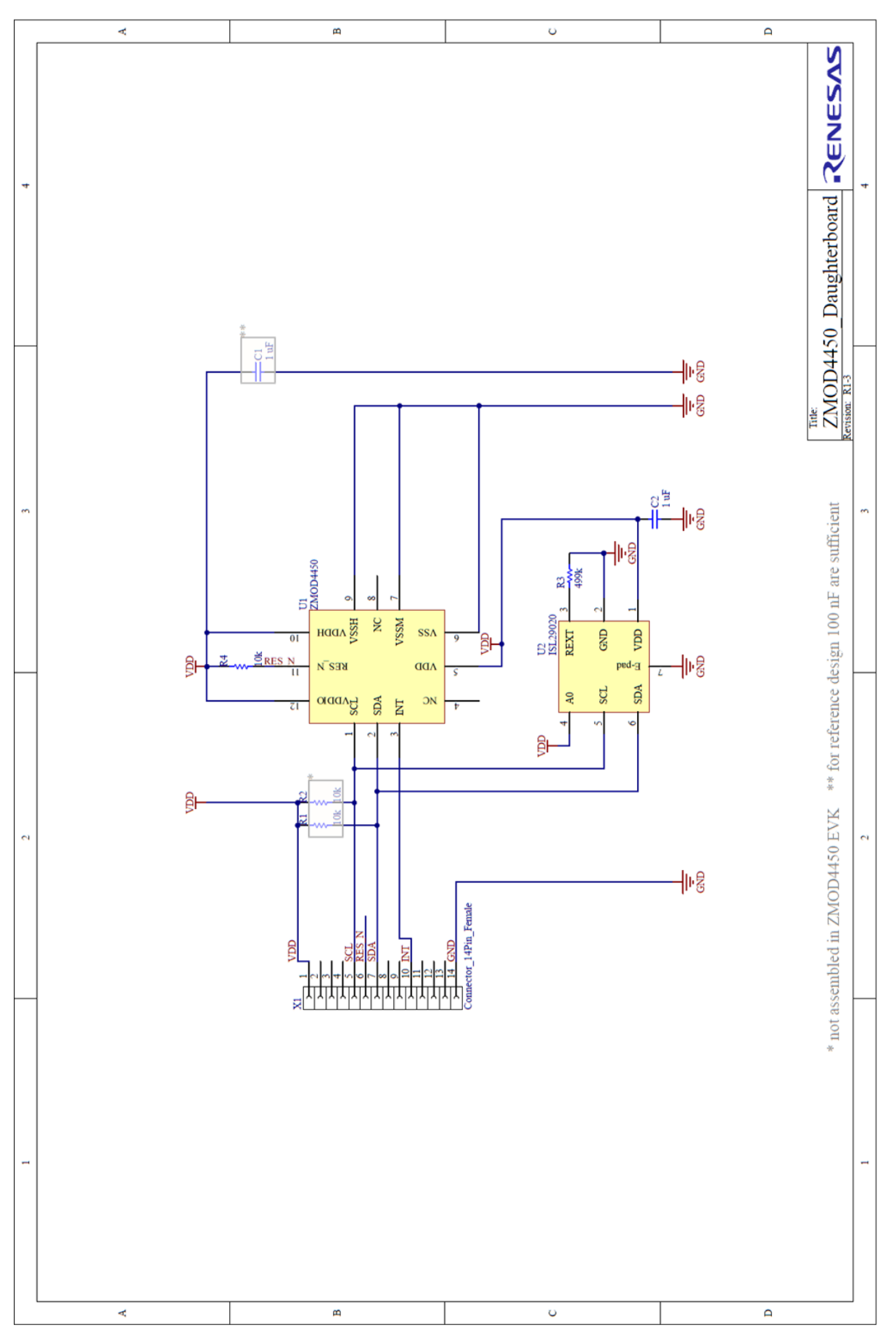

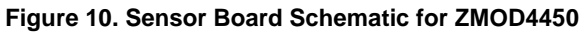

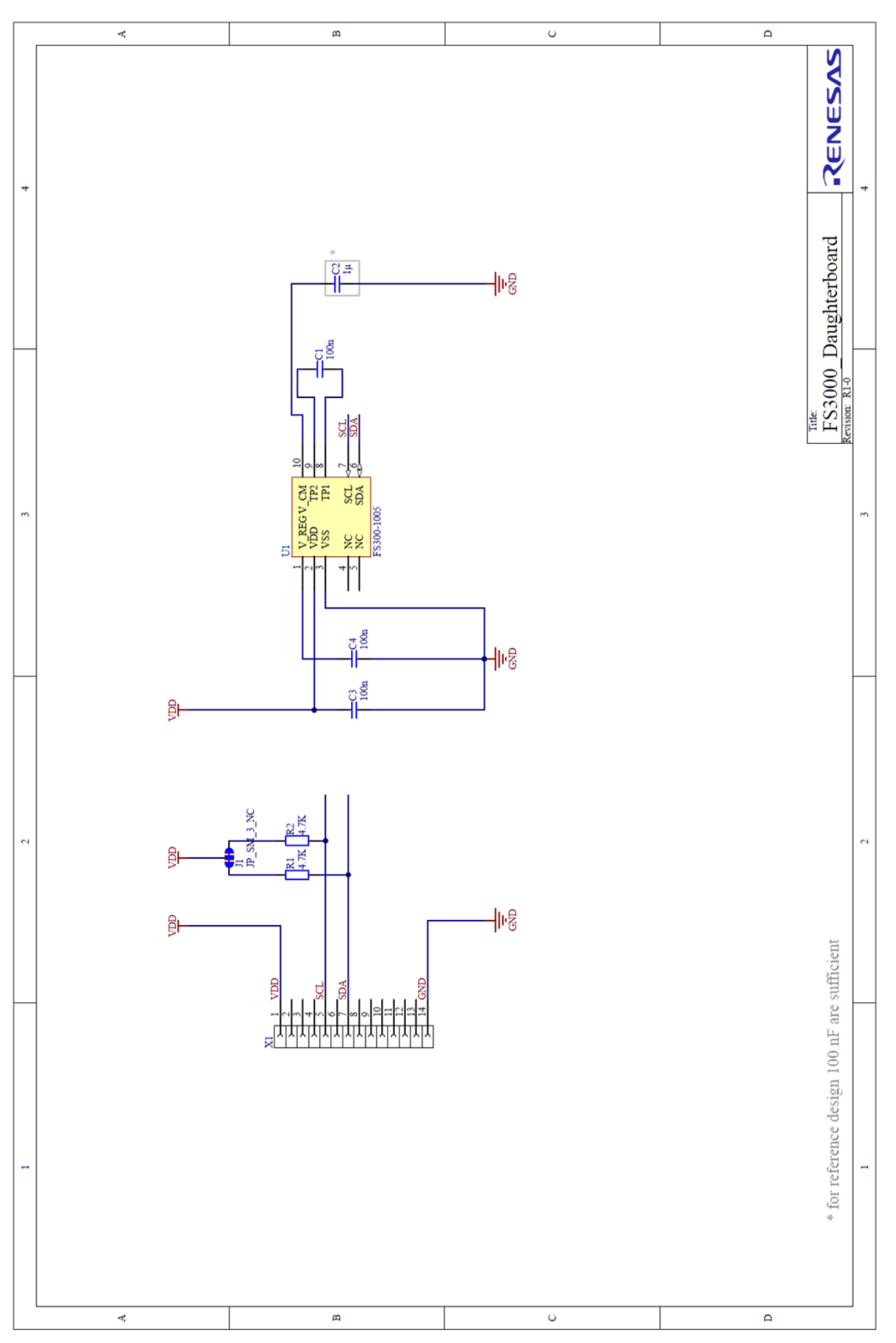

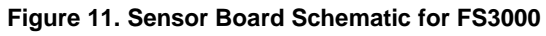

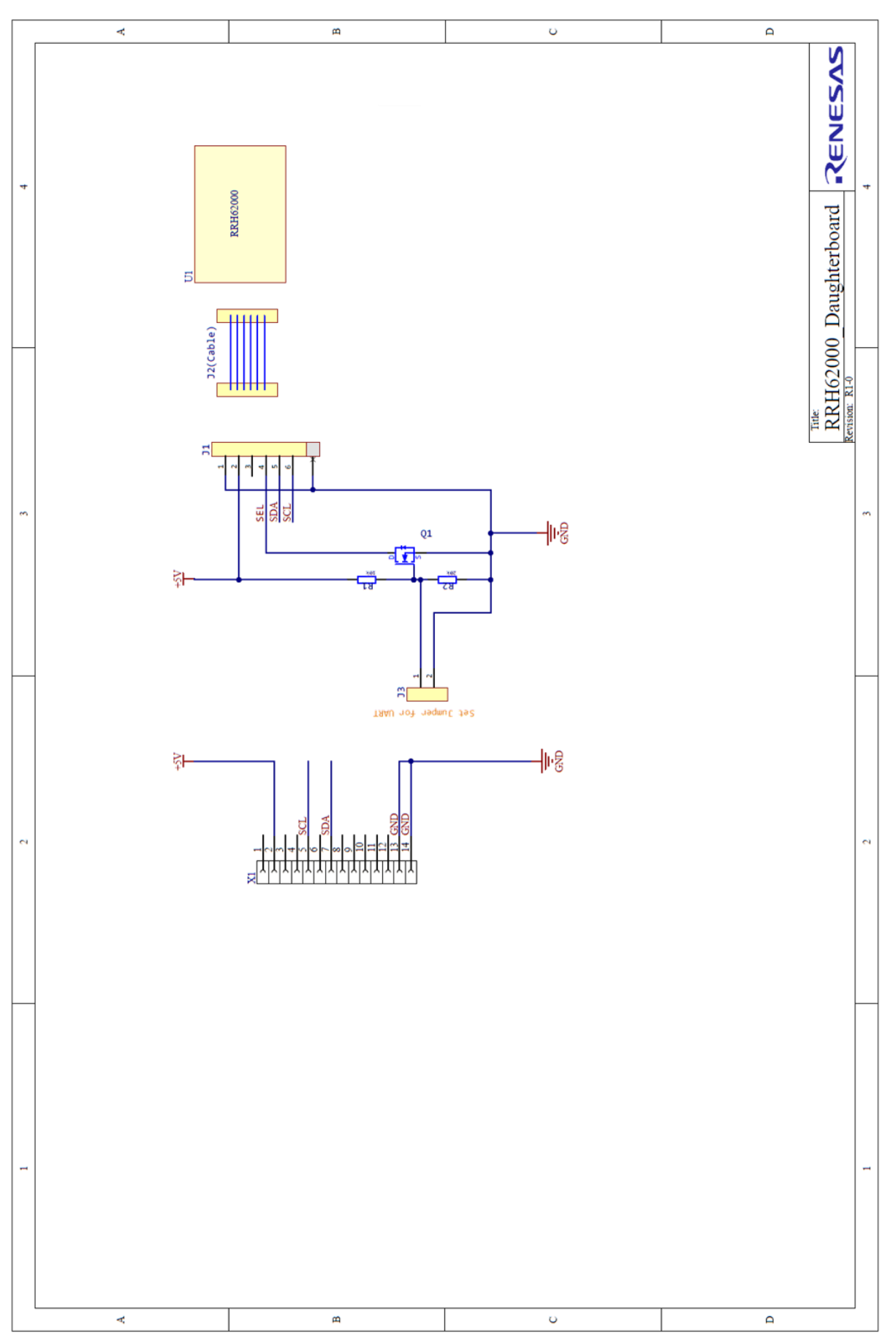

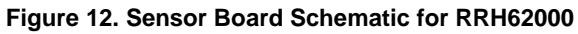

| Pin Number | Pin Description |
|------------|-----------------|
| 1          | VDD             |
| 2          | 5V              |
| 3          | N.C.            |
| 4          | N.C.            |
| 5          | SCL / TX        |
| 6          | RES_N           |
| 7          | SDA / RX        |
| 8          | N.C.            |
| 9          | N.C.            |
| 10         | INT             |
| 11         | N.C.            |
| 12         | N.C.            |
| 13         | GND             |
| 14         | GND             |

#### Table 4. PIN Configuration on Connector X1

### 4. Board Layout

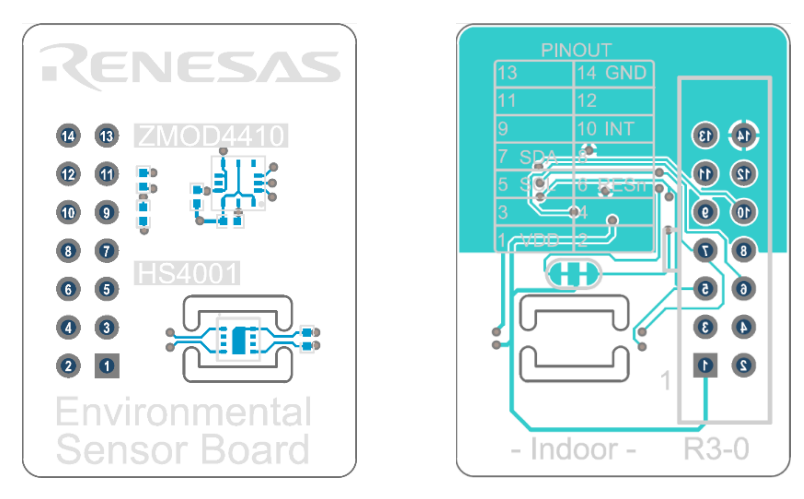

Figure 13. Sensor Board ZMOD4410 Layout with PIN Configuration

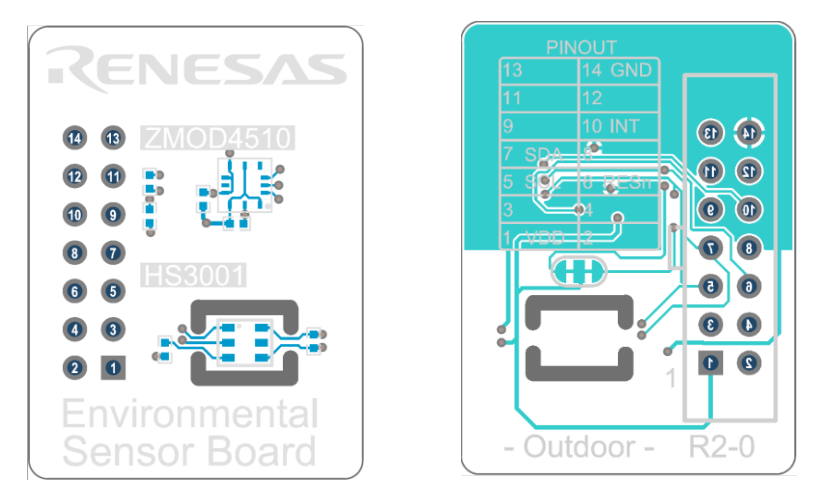

Figure 14. Sensor Board ZMOD4510 Layout with PIN Configuration

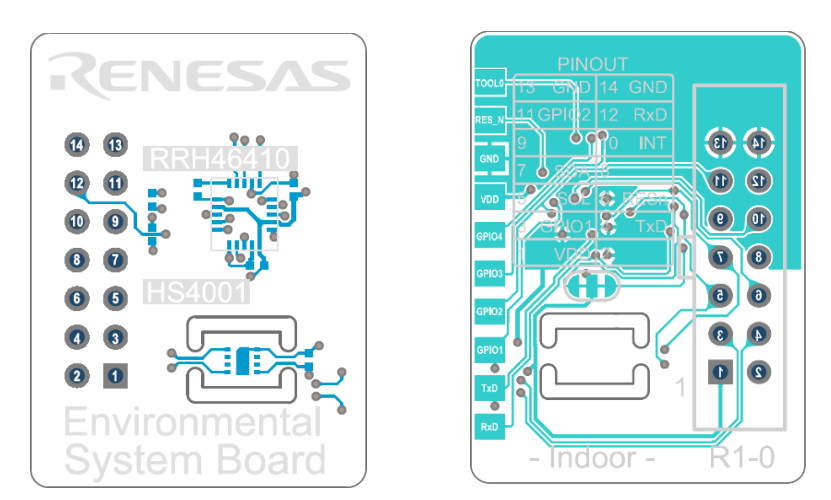

Figure 15. Sensor Board RRH46410 Layout with PIN Configuration and Additional Side Pads

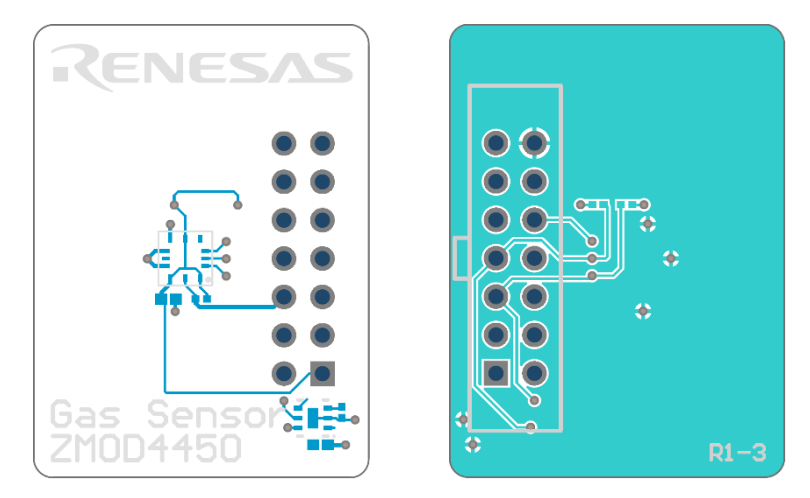

Figure 16. Sensor Board ZMOD445010 Layout with PIN Configuration

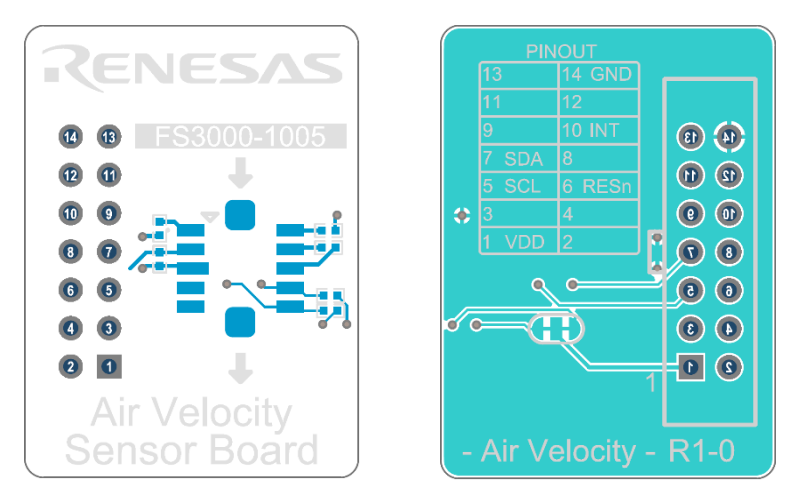

Figure 17. Sensor Board FS3000 Layout with PIN Configuration

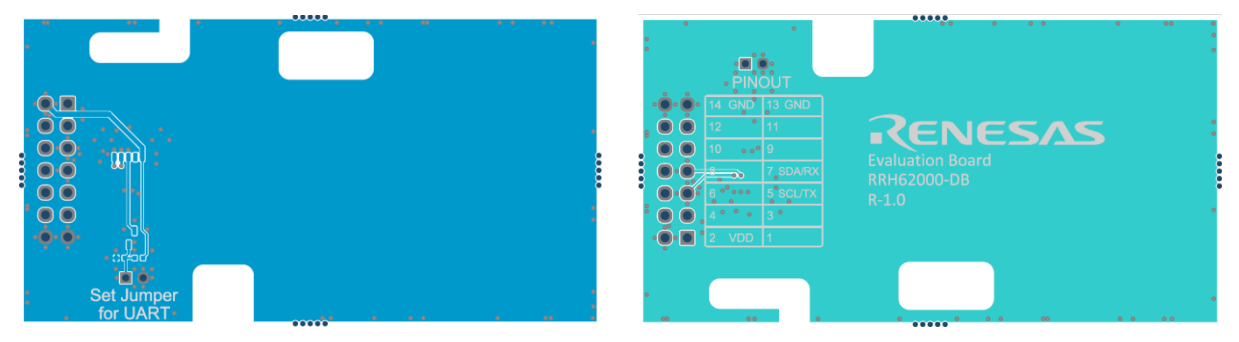

Figure 18. Sensor Board RRH62000 Layout with PIN Configuration

# 5. Ordering Information

| Part Number                   | Description                                                                                                    |
|-------------------------------|----------------------------------------------------------------------------------------------------|
| ZMOD4410-EVK-HC or HS4000-EVK | Evaluation Kit including the ZMOD4410 Sensor Board, HS4001<br>Temperature/Humidity Sensor, ESCom Board (USB Interface), and USB-C Cable. |
| ZMOD4510-EVK-HC or HS3000-EVK | Evaluation Kit including the ZMOD4510 Sensor Board, HS3001<br>Temperature/Humidity Sensor, ESCom Board (USB Interface), and USB-C Cable. |
| RRH46410-EVK                  | Evaluation Kit including the RRH46410 Sensor Board, HS4001<br>Temperature/Humidity Sensor, ESCom Board (USB Interface), and USB-C Cable. |
| ZMOD4450-EVK-HC               | Evaluation Kit including the ZMOD4450 Sensor Board, HiCom Board (USB Interface), and USB Cable.                                          |
| FS3000-EVK                    | Evaluation Kit including the FS3000 Sensor Board, ESCom Board (USB Interface), and USB-C Cable.                                          |
| RRH62000-EVK                  | Evaluation Kit including the RRH62000 Sensor Board, ESCom Board (USB Interface), and USB-C Cable.                                        |

# 6. Revision History

| Revision | Date         | Description                                                                                                |
|----------|--------------|----------------------------------------------------------------------------------------------------|
| 1.03     | Jul 30, 2024 | <ul> <li>Added support for the RRH62000 sensor module.</li> </ul>                                          |
| 1.02     | May 16, 2024 | <ul><li>Added support for the ZMOD4450 RAQ sensor module.</li><li>Completed other minor changes.</li></ul> |
| 1.01     | Mar 19, 2024 | Added support for the FS3000 sensor module.                                                                |
| 1.00     | Dec 17, 2023 | Initial release.                                                                                           |

#### IMPORTANT NOTICE AND DISCLAIMER

RENESAS ELECTRONICS CORPORATION AND ITS SUBSIDIARIES ("RENESAS") PROVIDES TECHNICAL SPECIFICATIONS AND RELIABILITY DATA (INCLUDING DATASHEETS), DESIGN RESOURCES (INCLUDING REFERENCE DESIGNS), APPLICATION OR OTHER DESIGN ADVICE, WEB TOOLS, SAFETY INFORMATION, AND OTHER RESOURCES "AS IS" AND WITH ALL FAULTS, AND DISCLAIMS ALL WARRANTIES, EXPRESS OR IMPLIED, INCLUDING, WITHOUT LIMITATION, ANY IMPLIED WARRANTIES OF MERCHANTABILITY, FITNESS FOR A PARTICULAR PURPOSE, OR NON-INFRINGEMENT OF THIRD-PARTY INTELLECTUAL PROPERTY RIGHTS.

These resources are intended for developers who are designing with Renesas products. You are solely responsible for (1) selecting the appropriate products for your application, (2) designing, validating, and testing your application, and (3) ensuring your application meets applicable standards, and any other safety, security, or other requirements. These resources are subject to change without notice. Renesas grants you permission to use these resources only to develop an application that uses Renesas products. Other reproduction or use of these resources is strictly prohibited. No license is granted to any other Renesas intellectual property or to any third-party intellectual property. Renesas disclaims responsibility for, and you will fully indemnify Renesas and its representatives against, any claims, damages, costs, losses, or liabilities arising from your use of these resources. Renesas' products are provided only subject to Renesas' Terms and Conditions of Sale or other applicable terms agreed to in writing. No use of any Renesas resources expands or otherwise alters any applicable warranties or warranty disclaimers for these products.

(Disclaimer Rev.1.01 Jan 2024)

#### **Corporate Headquarters**

TOYOSU FORESIA, 3-2-24 Toyosu, Koto-ku, Tokyo 135-0061, Japan www.renesas.com

#### Trademarks

Renesas and the Renesas logo are trademarks of Renesas Electronics Corporation. All trademarks and registered trademarks are the property of their respective owners.

#### **Contact Information**

For further information on a product, technology, the most up-to-date version of a document, or your nearest sales office, please visit <u>www.renesas.com/contact-us/</u>.

# **X-ON Electronics**

Largest Supplier of Electrical and Electronic Components

Click to view similar products for Multiple Function Sensor Development Tools category:

Click to view products by Renesas manufacturer:

Other Similar products are found below :

AS7022-EVALKIT P-NUCLEO-53L5A1 X-NUCLEO-6283A1 SLG-0150 DK-45686 DK-40609-D EV\_ICM-42670-P MIKROE-5448 GX-F12A GX-F12A-P GX-F15A GX-F6A GX-F6A-P GX-H12A GX-H12A-P 1093 MIKROE-2455 MIKROE-2458 MIKROE-2507 MIKROE-2508 MIKROE-2516 MIKROE-2529 1458 DK-20789 176 189 1893 ATQT4-XPRO 910-28015A GX-F12AI-P GX-F15A-P GX-F8A GX-F8A-P GX-H15A-P GX-H8A GX-H8A-P GX-FL15A-P SDAWIR01 AAS-AQS-UNO SDAWIR02 SDAF01 IQS620AEV04-S SMOD701KITV1 DFR0131 DFR0165 DFR0280 SEN0213 SEN0217 SEN0219 SEN0220